## 4-H Horse Online Entry Steps

Please find attached instructions on using the 4-H Horse Online entry steps. If you have any questions, please do not hesitate to contact us at <u>aginfo@thebige.com</u> or (413) 205-5011.

- Fill out information on Signature Form and Lease papers. Submit to state extension office for final signatures. Lease forms to be submitted to ESE [at completion of your online entry, lease forms will be available to upload to the system]. Forms are available here: <u>http://www.thebige.com/p/competitions/4-h/380</u>
- 2. Click on online entry link: <u>https://thebige4hhorse.fairwire.com/</u>
- 3. Click on Step 1 [register]. One account should be created for each 4-H Participant. Select Exhibitor as your option.

| Agriculture &<br>Eastern States Expos                                | & Education Department                                                                                                    |                                            |                                                                                                    |                                | 🖝 Home 🔺 Sign In |
|----------------------------------------------------------------------|----------------------------------------------------------------------------------------------------|--------------------------------------------|----------------------------------------------------------------------------------------------------|--------------------------------|------------------|
| 1                                                                    | 1<br>Register                                                                                                    | 2<br>Entries                               | 3<br>Review                                                                                                    | Confirm                        | Finish           |
| ShoWorks<br>software and technology for fairs<br>Poweres by ShoWorks | Registration<br>Tip:<br>Are you a family or group with multiple exhibitors? Sign in as a C                                                                                                    | Quick Group to submit entries for multiple | e family members or a group of exhibitors and ch                                                                                                    | neck out all in the same cart. | ×                |
|                                                                      | الس المس المس المسلم المسلم المسلم المسلم المسلم المسلم المسلم المعالية المسلم المعالية المسلم المعالم المعالية المعالم المعالم ال<br>معالم المعالم المعالم المعالم المعالم المعالم المعالم المعالم المعالم المعالم المعالم المعالم معالم معالم معالم المعالم معالم معالم معالم معالم معالم معالم معالم معالم معالم معالم معالم معالم معا<br>معالم معالم معالم معالم معالم معالم معالم معالم معالم معالم معالم معالم معالم معالم معالم معالم معالم معالم معالم معالم معالم معالم معالم معالم معالم معالم معالم معالم معالم معالم معالم معالم معالم معالم معالم معالم معالم معالم معالم معالم معالم معالم معالم معالم معالم معالم معالم معالم معالم معالم<br>معالم معالم معالم معالم معالم معالم معالم معالم معالم معالم معالم معالم معالم معالم معالم معالم معالم معالم معالم معالم معالم معالم معالم معالم معالم معالم معالم معالم معالم معالم م<br>معالم معالم معالم معالم معالم معالم معالم معالم معال | e Alicia<br>le Audet                       |                                                                                                    |                                |                  |
|                                                                      | l am a                                                                                                    | new exhibitor or have yet to r             | egister this year 💿 I have previou                                                                                                    | isly registered this year      |                  |
|                                                                      |                                                                                                    |                                            |                                                                                                    |                                |                  |
|                                                                      |                                                                                                    | About Glac<br>Giestone Inc. ir             | ShoWorks by Gladstone Inc. O C C C Store Store I Privacy Policy   Copyright Info   Company P Tor Hapantible for content parts by film. 8 Guidance inc. All rig | roducts<br>ptra rearved.       |                  |

- 4. Enter your First Name and Last Name. Select 'I am a new exhibitor or have yet to register this year' Click Continue.
- 5. Enter: a Password, Re-type Password, Address, City, State, Postal Code, Phone Number, Email (please use a valid email, we will not share your email with anyone, however, you will receive account information and any program updates at this email address), Age, Date of Birth, Parent Email, Emergency Contact, Parent Phone Numbers, Emergency Phone Number, State Participating, Select Division, and if you are a Teen Leader.

| 4-H Horse Or<br>Eastern States Expos | nline Entry                                                                            |                                                 |                                                 |                               | 🖷 Home 🛛 🚨 Sign In |
|--------------------------------------|----------------------------------------------------------------------------------------|-------------------------------------------------|-------------------------------------------------|-------------------------------|--------------------|
|                                      | Register<br>Registration                                                               | Entries                                         | 3<br>Review                                     | Confirm                       | Finish             |
| SINO WORKS                           | Exhibitor Information<br>Please provide the following information and click the Contin | <b>ue</b> button at the bottom. Information sub | mitted may not be reflected in the local office | for a delayed period of time. | ×                  |
|                                      | First Name                                                                             | Laura                                           |                                                 |                               |                    |
|                                      | Last Name                                                                              | Hietala                                         |                                                 |                               |                    |
|                                      | Password 🗱                                                                             | •••••                                           |                                                 |                               |                    |
|                                      | Re-type Password 🍁                                                                     | ******                                          |                                                 |                               |                    |
|                                      | Address 🗱                                                                              | 1305 Memorial Avenue                            |                                                 |                               |                    |
|                                      | Address2                                                                               | 1305 Memorial Avenue                            |                                                 |                               |                    |
|                                      | City 🛊                                                                                 | W. Springfield                                  |                                                 |                               |                    |
|                                      | State/Prov 🇱                                                                           | MA                                              |                                                 |                               |                    |
|                                      | Postal Code 🍁                                                                          | 01089                                           |                                                 |                               |                    |
|                                      | Phone Number 🍁                                                                         | <b>(</b> 413) 205-5011                          |                                                 |                               |                    |
|                                      | e-mail 🇚                                                                               | lhietala@thebige.com                            |                                                 |                               |                    |
|                                      | Re-type e-mail 🇚                                                                       | lhietala@thebige.com                            |                                                 |                               |                    |
|                                      | Date of Birth 🍁                                                                        | 01/01/1901                                      |                                                 |                               |                    |
|                                      | Parent Email 🍁                                                                         | aginfo@thebige.com                              |                                                 |                               |                    |
|                                      | Emergency Contact 🍁                                                                    | Elena Hovagimian                                |                                                 |                               |                    |
|                                      | Parent Phone Number 🌲                                                                  | 4132055011                                      |                                                 |                               |                    |
|                                      | Parent Phone Number 🇚                                                                  | 4132055011                                      |                                                 |                               |                    |
|                                      | Emergency Phone 🇱                                                                      | 4132055011                                      |                                                 |                               |                    |
|                                      | Select One 🌲                                                                           | Western                                         | ~                                               |                               |                    |
|                                      | Teen Leader 🍀                                                                          | No                                              | ~                                               |                               |                    |
|                                      |                                                                                        |                                                 | Continue 🔶                                      |                               |                    |

- 6. Click "Continue."
- 7. Verify Account has been created. Click "Continue."

| 4-H Horse O<br>Eastern States Expos | nline Entry<br><sup>ition</sup> |                                                  |        |         | 📽 Home 🛛 Hello, Laura 🗸 🔹 |
|-------------------------------------|---------------------------------|--------------------------------------------------|--------|---------|---------------------------|
| 🖺 Save 🕜 Edit                       | Ø                               |                                                  | 3      | 4       | 6                         |
| 🏲 Your Entry Cart                   | Register                        | Entries                                          | Review | Confirm | Finish                    |
| LAURA HIETALA <u>:</u><br>0 Items   | Entries                         |                                                  |        |         |                           |
| <i>4</i>                            | Departm                         | ent 4-H Horse                                    |        | ~       |                           |
| -                                   | Divis                           | ion Choose a Division                            |        | ~       |                           |
| 0                                   |                                 | Choose a Division                                |        |         |                           |
| ShoWorks                            |                                 | Division: Drivers<br>Division: Hunt Seat         |        |         |                           |
| Powered by ShoWorks                 |                                 | Division: Open English<br>Division: Small Equine |        |         |                           |
|                                     |                                 | Division: Teen Leader<br>Division: Western       |        |         |                           |

## **Division Entries**

- 8. Select Department >> 4-H Horse. Select Appropriate Division. PLEASE SELECT ONLY ONE DIVISION.
- 9. Pick your classes.
  - a. Note: Each division has two mandatory classes denoted with a \*. You MUST enter in both mandatory classes. There is no limit on how many optional classes you enter.
- Fill in the following fields: Breed, Gender, Animal Birth Date, Description, Club, Animal Name, Registration ID, Horse Emergency Contact information (Name and phone number), Date Acquired, Date of Lease, and Ownership.
  - a. Note: "Date Acquired" and "Date Leased" should be entered as "mmddyyyy" with no dashes.
- 11. Select to give permission for your animal to be used in horse judging.

| Entries                                                                                |                                                                                                    |   |
|----------------------------------------------------------------------------------------|----------------------------------------------------------------------------------------------------|---|
| Special Instructions:<br>Please select your classes below. Note: Fitting & Showmanship | and Reinsmanship are mandatory for all participants within this division.                                                                                                    | × |
| * required                                                                             |                                                                                                    |   |
| Department                                                                             | 4-H Horse v                                                                                                    |   |
| Division                                                                               | Division: Drivers ~                                                                                                    |   |
| Class 🗱                                                                                | <ul> <li>100 : Fitting &amp; Showmanship*</li> <li>101 : Reinsmanship*</li> <li>102 : Driving Pleasure</li> <li>103 : Obstacle Driving</li> <li>104 : Driving Discipline Rail</li> <li>105 : Driving All Around</li> <li>106 : In Hand Hunter (only if small equine)</li> <li>107 : In Hand Obstacles (only if small equine)</li> <li>108 : In Hand All Around (only if small equine)</li> <li>109 : In Hand Water Race</li> <li>110 : In Hand Arena Race</li> <li>111 : In Hand Barrel Racing</li> <li>112 : In Hand Egg &amp; Spoon</li> <li>113 : Costume Class</li> </ul> |   |
| Breed                                                                                  |                                                                                                    |   |
| Gender                                                                                 | <ul> <li>Stallion</li> <li>Mare</li> <li>Gelding</li> </ul>                                                                                                    |   |
| Animal Birth Date 🍀                                                                    |                                                                                                    |   |
| Description                                                                            |                                                                                                    |   |
| Club 🗱                                                                                 | Choose a Club 🗸                                                                                                    |   |
| Animal Name 🍁                                                                          |                                                                                                    |   |
| Registration ID                                                                        |                                                                                                    |   |
| Horse Emergency Name 🇚                                                                 |                                                                                                    |   |
| Horse Emercency No. 🇚                                                                  |                                                                                                    |   |
| Date Acquired 🌟                                                                        |                                                                                                    |   |
| Date of Lease                                                                          |                                                                                                    |   |
| Ownership 🍁                                                                            | Choose an Item V                                                                                                    |   |
| Use for Judging 🇚                                                                      | Choose an Item V                                                                                                    |   |
|                                                                                        | Add Entry to Cart 🛛 🛩                                                                                                    |   |

12. Click "Add Entry to Cart."

## Teen Leader Showmanship

13. Teen leaders who wish to show can enter in Fitting in Showmanship. To do so, select Division: Teen Leader and select "Fitting & Showmanship" From the Class drop-down box, then enter the following: Description and Club.

| Entries                                                          |                        |                                                               |    |   |
|------------------------------------------------------------------|------------------------|---------------------------------------------------------------|----|---|
| Special Instructions:<br>For Fitting and Showmanship you may sho | ow in Western or Engli | sh attire and tack, but there is no mixing of attire or tack. |    | х |
| * required                                                       |                        |                                                               |    |   |
|                                                                  | Department             | 4-H Horse                                                     |    |   |
|                                                                  | Division               | Division: Teen Leader                                         | `` |   |
|                                                                  | Class 🗱                | Choose a Class                                                |    | • |
|                                                                  | Description            |                                                               | 11 |   |
|                                                                  | Club 🍁                 | Choose a Club                                                 |    | • |
|                                                                  |                        | Add 1 Entry to Cart + -                                       |    |   |

- 14. Click "Add to Cart."
- 15. The system will now give you an option to select another Division to add more entries. **Please remember that** you can only entry in one division. Click "Continue" on this screen!

| 4-H Horse Or<br>Eastern States Exposi                         | nline Entry<br><sup>ition</sup>                                                      |                                          |                                                   |                     | # Home Hello, Laura 🗸 🔹 |
|---------------------------------------------------------------|--------------------------------------------------------------------------------------|------------------------------------------|---------------------------------------------------|---------------------|-------------------------|
| 🖺 Save 🖋 Edit                                                 | <u></u>                                                                              |                                          | 3                                                 |                     | 5                       |
| 🐂 Your Entry Cart                                             | Register                                                                             | Entries                                  | Review                                            | Confirm             | Finish                  |
| LAURA HIETALA:<br>Division: Driv                              | Entries                                                                              |                                          |                                                   |                     |                         |
| Division: Driv<br>Division: Driv<br>Division: Driv<br>4 Items | ✓ 4 entries added<br>4 'Division: Drivers' entries have been added to your cart. You | may 'continue' to the next section at th | is time or select another Division to add more en | tries to your cart. |                         |
|                                                               | Department                                                                           | All Departments                          |                                                   | ~                   |                         |
| -                                                             | Division                                                                             | Choose a Division                        |                                                   | ~                   |                         |
| ShoWorks<br>Powered by ShoWorks                               |                                                                                      | + Add differen                           | t Entry 🖞 Add similar Entry Conti                 | nue 🗲               |                         |

16. Confirm that your entries are correct, then click "Check-out."

| Agriculture &<br>Eastern States Expos                              | & Education Department                                                                           |                                                |                                                                                                    |                                                                                                |              |        | 🖷 Home 🛛 Hello, Agriculture 🗸 🔻 |
|--------------------------------------------------------------------|--------------------------------------------------------------------------------------------------|------------------------------------------------|----------------------------------------------------------------------------------------------------|------------------------------------------------------------------------------------------------|--------------|--------|---------------------------------|
| 🖺 Save 💉 Edit                                                      | <u> </u>                                                                                         | - <u></u>                                      | 3                                                                                                    |                                                                                                | (            | 4      |                                 |
| R Your Entry Cart<br>AGRICULTURE DEP:<br>Western Divisi<br>1 Items | Register<br>Review of Cart                                                                       | Entries                                        | Review                                                                                                    |                                                                                                | C            | onfirm | Finish                          |
|                                                                    | Continue to Check-out<br>The following is a list of items in your cart. To remove an item, click | the 🗙 button next to the item                  | that you want to remove. To edit an item,                                                                                                    | click the 🥜 button.                                                                            |              |        |                                 |
| 8                                                                  |                                                                                                  | A You a                                        | re not finished yet! You will still need to co                                                                                                    | onfirm in the upcomin                                                                          | g steps.     |        |                                 |
|                                                                    |                                                                                                  | Item                                           | Description                                                                                                    | Amount                                                                                         | Edit Remove  |        |                                 |
| ShoWorks                                                           |                                                                                                  | Agriculture Department                         | t's items:                                                                                                    |                                                                                                |              |        |                                 |
| uchave and technology for feas                                     |                                                                                                  | Western Division                               | Class: 29 - Pleasure<br>Breed: Quarter Horse<br>Gender: Female<br>Birth Date: 01/01/2011<br>Animal Name: S58 Big<br>Registration ID: E55123456789<br>Date Acquire: 01/01/2018<br>Date Covinet: 01/01/2018<br>Date Covinet: 01/01/2018 | \$0.00                                                                                         | / x          |        |                                 |
|                                                                    |                                                                                                  | Total for Agriculture De                       | partment with 1 entries                                                                                                    | \$0.00                                                                                         |              |        |                                 |
|                                                                    |                                                                                                  | 1 TOTAL ITEMS IN CART                          | 5                                                                                                    | \$0.00                                                                                         |              |        |                                 |
|                                                                    |                                                                                                  | BALANCE DUE:                                   |                                                                                                    | \$0.00                                                                                         |              |        |                                 |
|                                                                    |                                                                                                  | <ul> <li>Add more Entries for Agric</li> </ul> | ShoWorks by Gladstone Inc.                                                                                                    | <ul> <li>Save this cart for</li> <li>Save this cart for</li> <li>Save this cart for</li> </ul> | later Check- | out    |                                 |
|                                                                    |                                                                                                  | At<br>Giadaa                                   | ShoWorks by Gladstone Inc.                                                                                                    | ©  Company Product Gladstone Inc. All rights rese                                              | i<br>rved.   |        |                                 |

- 17. Type "YES" to the signature statement.
- 18. Click "Submit," then print detailed receipt (if desired).

| 📕 a shekara ka shekara ka shekara | Item                                                                                                    | D                                                                                                    | escription                                                                                                    | Amount                                                                                                    |                                                                                                    |  |
|----------------------------------------------------------------------------------------------------|----------------------------------------------------------------------------------------------------|----------------------------------------------------------------------------------------------------|----------------------------------------------------------------------------------------------------|----------------------------------------------------------------------------------------------------|----------------------------------------------------------------------------------------------------|--|
| Workš                                                                                                    | Agricul                                                                                                    | iture Department's it                                                                                                    | ems:                                                                                                    |                                                                                                    |                                                                                                    |  |
| Na Mangarang Marana<br>Ng Shakilana                                                                                                    | Wester                                                                                                    | n Division C<br>B<br>G<br>B<br>A<br>R<br>C<br>C<br>C                                                                                                    | lass: 29 - Pleasure<br>ered: Quarter Horse<br>ender: Female<br>Irith Date: 01/01/2011<br>nimal Name: ESE Big E<br>egistration (D: ESE123456789<br>ate Acquired: 01/01/2018<br>ate Owned: 01/01/2018<br>wnership: Owned                                                                                       | \$0.00                                                                                                    |                                                                                                    |  |
|                                                                                                    | Total fo                                                                                                    | or Agriculture Depart                                                                                                    | ment with 1 entries                                                                                                    | \$0.00                                                                                                    |                                                                                                    |  |
|                                                                                                    | 1 TOTA                                                                                                    | L ITEMS IN CART:                                                                                                    |                                                                                                    | \$0.00                                                                                                    |                                                                                                    |  |
|                                                                                                    | BALAN                                                                                                    | CE DUE:                                                                                                    |                                                                                                    | \$0.00                                                                                                    |                                                                                                    |  |
|                                                                                                    | At no time shall the Exposition<br>Participant. At all times the Par                                                                                                    | n assume care, custo<br>rticipants shall                                                                                                    | dy or control of any animals, livestoc                                                                                                    | and/ or other personal p                                                                                                    | roperty of any                                                                                           |  |
|                                                                                                    | have full control, custody and<br>accordance with the rules and<br>and the show management (")<br>damage to any animal, or loss<br>done by or arising from any an<br>Desidio and coll locations in coll locations in the                                                                                                    | will care for, feed an<br>I regulations of the E<br>Management"). In no<br>, injury or damage<br>nimal exhibited by ar                                                                                                    | d keep safe their animals, livestock ar<br>cposition<br>case will the Exposition or Managem<br>ly Participant.                                                                                                    | d other personal property<br>ent be responsible for any                                                                                                    | y all in<br>r loss, injury or                                                                            |  |
|                                                                                                    | have full control, custody and<br>accordance with the rules and<br>and the show management ('<br>damage to any animal, or loss<br>done by or arising from any ar<br>Participants shall indemnify a<br>and/or other liabilities incurre<br>limited to, any and all consult<br>well as all cost and expenses n<br>tissue, urine, milk or carass s<br>not limited to unethical fitting,<br>filling, illegal or non-approved | will care for, feed an<br>I regulations of the E<br>Management"). In no<br>. injury or damage<br>minal exhibited by ar<br>nd hold harmless th<br>d including, but not<br>ant fees, legal fees ar<br>related to blood,<br>ampling and testing<br>. udder tampering.<br>usde of drugs, medici | d keep safe their animals, livestock ar<br>(case will the Exposition or Managem<br>by Participant.<br>e Exposition from and against any an<br>(d/or court costs, Exposition and/or k<br>incurred as a result of any Exposition<br>incurred as a result of any Exposition<br>and/ or prohibited substances in | and/or other personal property<br>of other personal property<br>all damages, losses, cost:<br>anagement labor costs an<br>rule or regulation violation<br>connection with Participa | y all in<br>v loss, injury or<br>s, expenses<br>nd expenses as<br>n, including, but<br>unt's involvement |  |

19. 25. Click "Finish." Your entries are now complete and you should receive an email confirmation.